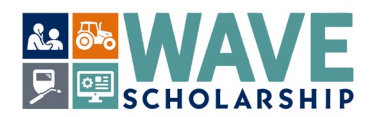

## WAVE 2024 - How to Submit Required WAVE Documents

Note: WAVE requires the upload of at least three electronic documents to your WashBoard Seeker Account:

- a) Completed WAVE CTE/Professional Technical Instructor Certification and Recommendation form.
- b) Completed WAVE Recommendation form.
- c) Copy/copies of WAVE applicant's Washington high school **and/or** Washington community and technical college transcript(s) (official and unofficial are accepted).
- (1) Make an electronic copy of your completed **WAVE CTE Certification/Recommendation form** and save it as YourLastNameYourFirstName\_CTE. **Example**: JonesAdam\_CTE.
- (2) Make a copy of your completed **WAVE Recommendation form** and save it as YourLastNameYourFirstName\_WAVE\_Recommendation. **Example**: JonesAdam\_WAVE\_Recommendation.
- (3) Make a copy of your **high school transcript** and save it as YourLastNameYourFirstName\_HS\_Transcript. **Example**: JonesAdam\_HS\_Transcript.
- (4) If applicable, make a copy of your **Washington public community and technical college transcript** and save it as YourLastNameYourFirstName\_College. If you have more than one college transcript, add a number for each one. **Example**: JonesAdam\_College1 and JonesAdam\_College2.
- (5) Set up your WashBoard Seeker Account specific to the WAVE scholarship. Instructions can be found at: https://wtb.wa.gov/WAVE/

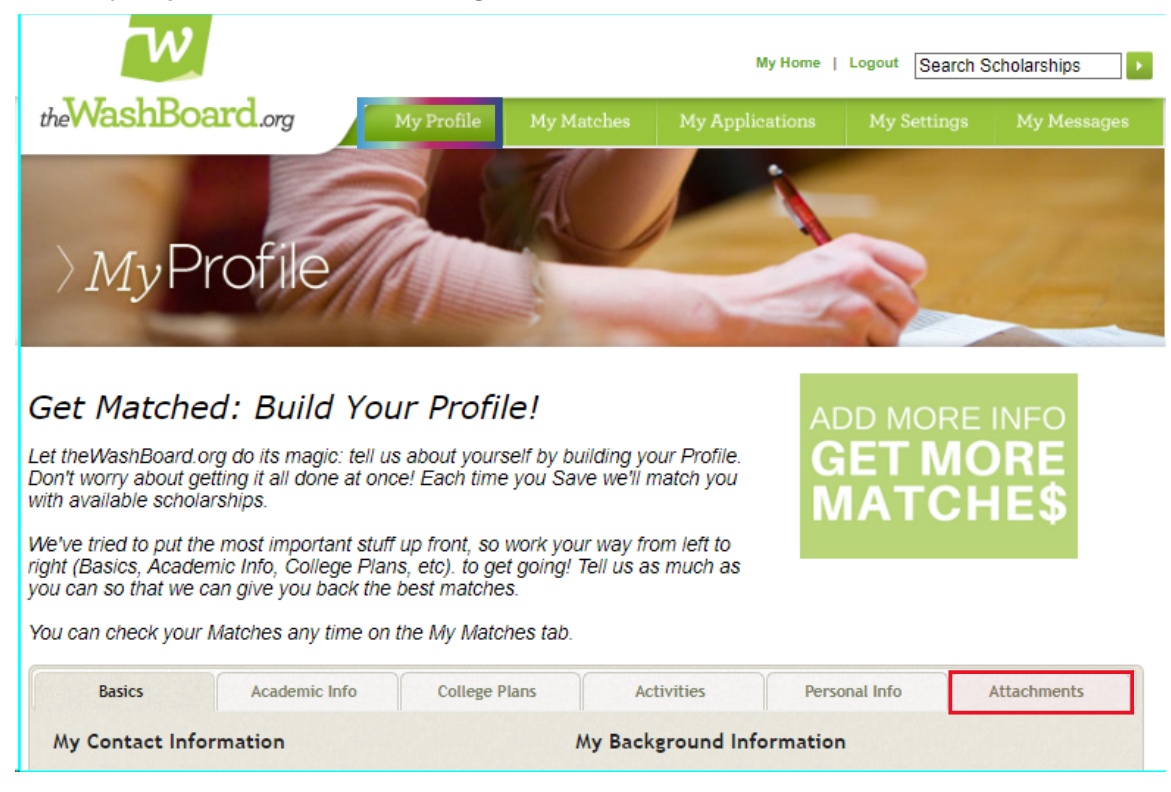

(6) Go to the *My Profile* tab and **select** the beige *Attachments* tab:

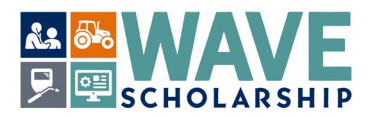

## (7) On the Attachments tab, select Choose File to navigate to your completed and saved WAVE forms:

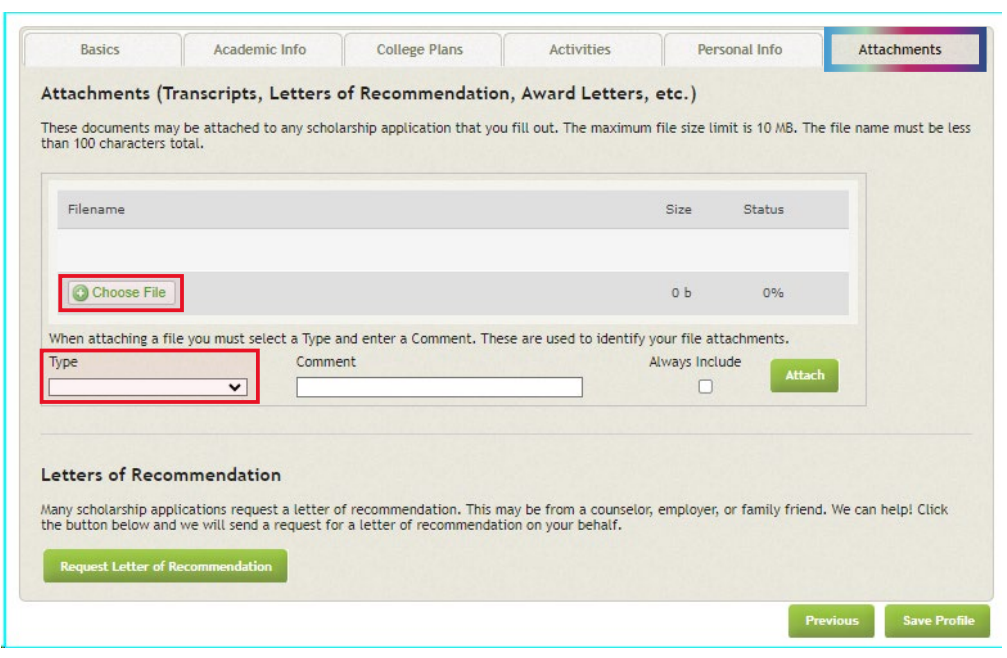

(8) From the *Type* drop down menu, select *Other*, and select your saved CTE form from your computer files:

| theWashBoard on<br>"I' worry about get<br>o available scholar<br>'ve tried to put the<br>t (Basics, Academ<br>can so that we ca<br>can check your M | I do its magic: tell u<br>ing it all done at or<br>ships.<br>most important stu<br>ic Info, College Pla<br>n give you back the<br>latches any time or | UP Profile!<br>us about yourself by bl.<br>ice! Each time you Sai<br>ff up front, so work you<br>ins, etc). to get going?<br>e best matches.<br>In the My Matches tab. | iliding your Profil<br>ie we'll match yo<br>ir way from left to<br>Tell us as much a | ADD MO<br>GET M<br>MATO    | RE INFO<br>MORE<br>CHE\$ |
|----------------------------------------------------------------------------------------------------|----------------------------------------------------------------------------------------------------|----------------------------------------------------------------------------------------------------|--------------------------------------------------------------------------------------|----------------------------|--------------------------|
| Basics                                                                                                    | Academic Info                                                                                                    | College Plans                                                                                                    | Activities                                                                           | Personal Info              | Attachments              |
| Filename                                                                                                    |                                                                                                    |                                                                                                    |                                                                                      | Size Status                |                          |
| JonesAdam                                                                                                    | _CTE.docx                                                                                                    |                                                                                                    |                                                                                      | 12 KB 100%                 | 0                        |
| Uploaded 1/1 files                                                                                                    |                                                                                                    |                                                                                                    |                                                                                      | 12 KB 100%                 |                          |
| When attaching a file                                                                                                    | you must select a Type                                                                                                    | and enter a Comment. The                                                                                                    | se are used to ident                                                                 | ify your file attachments. |                          |
| Туре                                                                                                    | Comn                                                                                                    | nent                                                                                                    |                                                                                      | Always Include             |                          |
| Other                                                                                                    | Jone                                                                                                    | sAdam_CTE                                                                                                    |                                                                                      |                            |                          |
|                                                                                                    |                                                                                                    |                                                                                                    |                                                                                      |                            |                          |

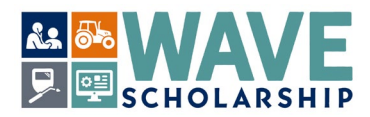

(9) In the <u>Comment</u> section, type in the name of the selected CTE document that is saved as YourLastNameYourFirstName\_CTE. Then select <u>Attach</u>:

| tachments (Tra                                                                                       | ascripts Letters                   | of Recommendation                                                                                                    | Award Letter            | etc )             |                   |                    |
|----------------------------------------------------------------------------------------------------|------------------------------------|----------------------------------------------------------------------------------------------------|-------------------------|-------------------|-------------------|--------------------|
| caeriments (ma                                                                                       | iscripts, cetters                  | or Recommendation                                                                                                    | , Award Letters         | , e.c.,           |                   |                    |
| ese documents may b                                                                                  | e attached to any schol            | larship application that you                                                                                                    | a fill out. The maximu  | m file size limit | t is 10 MB. The I | file name must be  |
| in 100 characters tota                                                                               | H.                                 |                                                                                                    |                         |                   |                   |                    |
|                                                                                                    |                                    |                                                                                                    |                         |                   |                   |                    |
| -                                                                                                    |                                    |                                                                                                    |                         |                   | Charles .         |                    |
| Filename                                                                                             |                                    |                                                                                                    |                         | 51210             | Status            |                    |
| JonesAdam                                                                                            | CTF.odf                            |                                                                                                    |                         | 54 KB             | 100%              | 0                  |
|                                                                                                    | The construction of the second     |                                                                                                    |                         |                   |                   |                    |
| Linkadad 1/1 filas                                                                                   |                                    |                                                                                                    |                         | 54 80             | 100%              |                    |
| opromotion as a river                                                                                |                                    |                                                                                                    |                         | 24 110            |                   |                    |
| has attaching a file.                                                                                | mumbers alast a Time i             | and anter a Commant. The                                                                                                    | ra are unad to identifi | unur file alter   | hmanis            |                    |
| men accorning a rive j                                                                               | ou must select a type a            | and enter a comment. The                                                                                                    | se are used to identifi | y your me accad   | nments.           | -                  |
| ype                                                                                                  | Comme                              | cill                                                                                                    |                         | Acways includ     | Attach            |                    |
| Other                                                                                                | ✓ Jones/                           | Adam_CTE                                                                                                    |                         | 0                 | -                 | 4                  |
| Indication                                                                                           |                                    |                                                                                                    |                         |                   |                   |                    |
| Essav                                                                                                |                                    |                                                                                                    |                         |                   |                   |                    |
|                                                                                                    | 10000                              |                                                                                                    |                         |                   |                   |                    |
| Guidelines                                                                                           | lation tion                        |                                                                                                    |                         |                   |                   |                    |
| Guidelines<br>Letter Of Recommend                                                                    |                                    | deserves and the This of                                                                                                    | au ha form a councel    |                   | family friend     | uia can balal Clin |
| Guidelines<br>Letter Of Recommend<br>Other                                                           | wast a latter o                    | The second second s | any de trons a courses  | a, employer, or   | ranny menu-       | me can neups cuic  |
| Guidelines<br>Letter Of Recommend<br>Other<br>Personal Statement                                     | puest a letter o                   | r a letter of recommendation. This m                                                                                                    | ion on your behalf.     |                   |                   |                    |
| Guidelines<br>Letter Of Recommend<br>Dither<br>Personal Statement<br>Portfolio                       | uest a letter o<br>id a request fo | r a letter of recommendation. This m                                                                                                    | ion on your behalf.     |                   |                   |                    |
| Guidelines<br>Letter Of Recommend<br>Other<br>Personal Statement<br>Portfolio<br>Resume<br>Teasonist | uest a letter o<br>id a request fo | r a letter of recommendat                                                                                                    | ion on your behalf.     |                   |                   |                    |

(10) The *Attachments* tab will refresh. Select <u>Add Document to this Profile</u> to add another document:

|                                                                                                | Academic Info                                                                      | College Plans                                                   | Activities                                 | Personal Info              | Attachments                      |
|------------------------------------------------------------------------------------------------|------------------------------------------------------------------------------------|-----------------------------------------------------------------|--------------------------------------------|----------------------------|----------------------------------|
| Attachments (Trai                                                                              | nscripts, Letters                                                                  | of Recommendation, A                                            | ward Letters, et                           | .)                         |                                  |
| hese documents may b<br>han 100 characters tota                                                | e attached to any schol<br>N.                                                      | arship application that you fill                                | out. The maximum file                      | e size limit is 10 MB. The | e file name must be le           |
| Name                                                                                           | Type                                                                               |                                                                 | Comment                                    | 6                          | Include in<br>all<br>Application |
| JonesAdam_CTE.pdf                                                                              | Other                                                                              |                                                                 | JonesAda                                   | m_CTE                      | 0                                |
|                                                                                                |                                                                                    |                                                                 |                                            |                            |                                  |
| etters of Recom                                                                                | mendation                                                                          |                                                                 |                                            |                            |                                  |
| etters of Recomi<br>lany scholarship applice<br>he button below and w                          | mendation<br>ations request a letter o<br>e will send a request fo                 | f recommendation. This may b<br>r a letter of recommendation of | e from a counselor, en<br>on your behalf.  | nployer, or family friend  | . We can help! Click             |
| Letters of Recominany scholarship applics<br>the button below and we<br>Request Letter of Reco | mendation<br>ations request a letter o<br>e will send a request fo<br>commendation | f recommendation. This may b<br>r a letter of recommendation o  | be from a counselor, en<br>on your behalf. | nployer, or family friend  | . We can help! Click             |

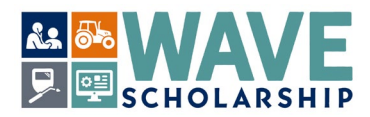

| (11) | ) The / | Attachments | tab will | refresh. | Again, | select | Choose F | ile. |
|------|---------|-------------|----------|----------|--------|--------|----------|------|
|------|---------|-------------|----------|----------|--------|--------|----------|------|

| lame                     | Туре             | Comment                           | Include in<br>all<br>Applications |                   |  |
|--------------------------|------------------|-----------------------------------|-----------------------------------|-------------------|--|
| JonesAdam_CTE.pdf        | Other            | JonesAdam_CTE                     |                                   | Edit Delete       |  |
| Filename                 |                  |                                   | Siz                               | e Status          |  |
| Choose File              |                  |                                   | 0                                 | Ь 0%              |  |
| When attaching a file yo | ou must select a | a Type and enter a Comment. These | are used to identify your         | file attachments. |  |
| уре                      | ~                | Comment                           | Alway                             | Attach            |  |
|                          |                  |                                   |                                   |                   |  |
|                          |                  |                                   |                                   |                   |  |

(12) Repeat the steps above to add your letter of recommendation. (**Do not** select <u>Request Letter of</u> <u>Recommendation</u>.)

| ttachments (Tran                                  | scripts, Let    | ters of Recommendation                                                | , Award Letters, e                              | tc.)                |                  |                |
|---------------------------------------------------|-----------------|-----------------------------------------------------------------------|-------------------------------------------------|---------------------|------------------|----------------|
| hese documents may be<br>han 100 characters total | attached to any | y scholarship application that you                                    | fill out. The maximum fi                        | le size limit is 10 | M8. The file na  | me must be     |
| lame                                              | Type            | Comment                                                               | Include in<br>all<br>Application                | ns                  |                  |                |
| lonesAdam_CTE.pdf                                 | Other           | JonesAdam_CTE                                                         |                                                 | Edit                | Delete           |                |
|                                                   |                 |                                                                       |                                                 |                     |                  |                |
| Filename                                          |                 |                                                                       |                                                 | Size Stat           | tus              |                |
| JonesAdam_WAVE_R                                  | ecommendation   | n                                                                     |                                                 | 55 KB               | 100% 📀           |                |
| Uploaded 1/1 files                                |                 |                                                                       | 53                                              | 5 KB 100            | 196              |                |
| When attaching a file yo                          | u must select a | Type and enter a Comment. Thes                                        | e are used to identify you                      | ur file attachmer   | nts.             |                |
| Type                                              |                 | Comment                                                               | Alv                                             | vays Include        | Attach           |                |
|                                                   | ~               | JonesAdam_WAVE_Recommendat                                            | ion                                             | 0                   |                  |                |
| Application<br>Essay                              |                 |                                                                       |                                                 |                     |                  |                |
| Guidelines                                        | ion             |                                                                       |                                                 |                     |                  |                |
| Other                                             |                 |                                                                       |                                                 |                     |                  |                |
| Personal Statement                                | d a requ        | etter of recommendation. This m<br>set for a letter of recommendation | ay be from a counselor, e<br>on on your behalf. | mployer, or fami    | ly friend. We ca | in help! Click |
| Resume                                            |                 |                                                                       |                                                 |                     |                  |                |
|                                                   |                 |                                                                       |                                                 |                     |                  |                |

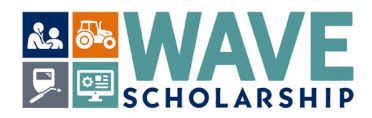

(13) <u>Choose File</u> to add your high school transcripts (either official or unofficial copies are accepted):

|                                                                                                    | Academic Info                                           | College P                                                                                               | lans Activities                                          | Per                             | rsonal Info                       | Atta        | chments     |
|----------------------------------------------------------------------------------------------------|---------------------------------------------------------|----------------------------------------------------------------------------------------------------|----------------------------------------------------------|---------------------------------|-----------------------------------|-------------|-------------|
| Attachments (Tr<br>hese documents may<br>han 100 characters t                                                                                                    | ranscripts, Lett<br>y be attached to any<br>otal.       | scholarship applicati                                                                                   | endation, Award Lette<br>on that you fill out. The maxir | rs, etc.)<br>num file size li   | milt is 10 MB. The                | e file name | e must be l |
| lame                                                                                                    |                                                         | Туре                                                                                                    | Comment                                                  |                                 | Include in<br>all<br>Applications |             |             |
| JonesAdam_CTE.pdf                                                                                                    |                                                         | Other                                                                                                   | JonesAdam_CTE                                            |                                 |                                   | Lat         | Delete      |
| JonesAdam_WAVE_R                                                                                                    | ecommendation.pdf                                       | Letter Of<br>Recommendation                                                                             | JonesAdam_WAVE_Recomm                                    | endation                        | 0                                 | Edit        | Delete      |
|                                                                                                    |                                                         |                                                                                                    |                                                          |                                 |                                   |             |             |
| Filename                                                                                                    |                                                         |                                                                                                    |                                                          | Size                            | Status                            |             |             |
| Choose File                                                                                                    |                                                         |                                                                                                    |                                                          | 0 b                             | 0%                                |             |             |
| When attaching a fil                                                                                                    | e you must select a                                     | Type and enter a Com                                                                                    | ment. These are used to iden                             | tify your file a                | tachments.                        | _           |             |
| When attaching a fil<br>Type<br>Transcript                                                                                                    | e you must select a                                     | Type and enter a Com<br>omment<br>IonesAdam HS transc                                                   | ment. These are used to iden                             | tify your file al<br>Always Inc | tachments.<br>Iude                |             |             |
| When attaching a fil<br>Type<br>Transcript<br>Application<br>Essay<br>Guidelines<br>Letter Of Recomme<br>Other<br>Personal Statement<br>Portfolio<br>Resume<br>Transcript | e you must select a<br>undation tion tion tion t a regu | Type and enter a Com<br>omment<br>lonesAdam_H5_transc<br>tter of recommendat<br>est for a letter of rec | inent. These are used to iden<br>iripts                  | tify your file a<br>Always inc  | tachments.<br>Attach              | . We can t  | help! Click |

(14) Add college transcripts (if applicable, either official or unofficial copies are accepted):

|                                           |                                |                             |                               |                     |                                   |                   | -     |
|-------------------------------------------|--------------------------------|-----------------------------|-------------------------------|---------------------|-----------------------------------|-------------------|-------|
| ttachments (T                             | ranscripts, Lett               | ters of Recomm              | endation, Award Let           | tters, etc.)        |                                   |                   |       |
| hese documents ma<br>han 100 characters t | y be attached to any<br>total. | scholarship applicati       | ion that you fill out. The ma | wimum file size l   | imit is 10 MB. Th                 | e file name musi  | : be  |
| lame                                      |                                | Туре                        | Comment                       |                     | Include in<br>all<br>Applications |                   |       |
| JonesAdam_CTE.pd                          | r                              | Other                       | JonesAdam_CTE                 |                     |                                   | Edit De           | lete  |
| JonesAdam_WAVE_R                          | ecommendation.pdf              | Letter Of<br>Recommendation | JonesAdam_WAVE_Reco           | mmendation          | D                                 | Edit Dv           | lete  |
| JonesAdam_HS_tran                         | scripts.pdf                    | Transcript                  | JonesAdam_HS_transcri         | pts                 | 0                                 | Edit De           | lete  |
|                                           |                                |                             |                               |                     |                                   |                   |       |
| Filename                                  |                                |                             |                               | Size                | Status                            |                   |       |
| JonesAdan                                 | n_College1.pdf                 |                             |                               | 35 KB               | 100%                              | 0                 |       |
| Uploaded 1/1 file                         |                                |                             |                               | 35 KB               | 100%                              |                   |       |
| When attaching a fi                       | le vou must select a           | Type and enter a Com        | ment. These are used to id    | lentify your file a | ttachments.                       |                   |       |
| Type                                      | 0                              | Comment                     |                               | Always Inc          | lude                              |                   |       |
| Transcript                                | <b>v</b>                       | JonesAdam_College1          |                               | 0                   | Altac                             |                   |       |
| Application                               |                                |                             |                               |                     |                                   |                   |       |
| Essay                                     |                                |                             |                               |                     |                                   |                   |       |
| Guidelines                                |                                |                             |                               |                     |                                   |                   |       |
| Other                                     | engation (1011                 |                             |                               |                     |                                   |                   |       |
| Personal Statemen                         | t pest a le                    | etter of recommendat        | tion. This may be from a co   | unselor, employer   | , or family friend                | d. We can help! ( | Click |
| Portfolio                                 | arego                          | and the a residen of rec    | on an your dena               |                     |                                   |                   |       |
| Decume                                    |                                |                             |                               |                     |                                   |                   |       |
| Resume<br>Transcript                      | an l                           |                             |                               |                     |                                   |                   |       |

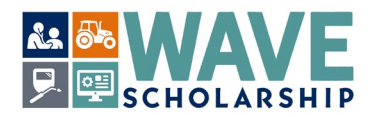

(15) Once all required WAVE documents are added, select *Save Profile* at the bottom right of the page.

| lame                                                        |                                                                | Туре                                                               | Comme                                         | nt                             | all<br>Application |
|-------------------------------------------------------------|----------------------------------------------------------------|--------------------------------------------------------------------|-----------------------------------------------|--------------------------------|--------------------|
| JonesAdam_CTE.pdf                                           |                                                                | Other                                                              | JonesA                                        | JonesAdam_CTE                  |                    |
| JonesAdam_WAVE_Recommendation.pdf                           |                                                                | Letter Of Recommendation                                           | JonesA                                        | JonesAdam_WAVE_Recommendation  |                    |
| JonesAdam_HS_transcripts.pdf                                |                                                                | Transcript                                                         | JonesA                                        | JonesAdam_HS_transcripts       |                    |
| JonesAdam_College                                           | 1.pdf                                                          | Transcript                                                         | JonesA                                        | dam_College1 transcripts       |                    |
| etters of Recc<br>any scholarship app<br>he button below an | ommendation<br>Dications request a le<br>d we will send a requ | etter of recommendation. This m<br>est for a letter of recommendat | ay be from a counselor,<br>on on your behalf. | employer, or family friend. We | e can help! Click  |

(16) Selecting *Save Profile* will automatically refresh to page to the green *My Matches* tab.

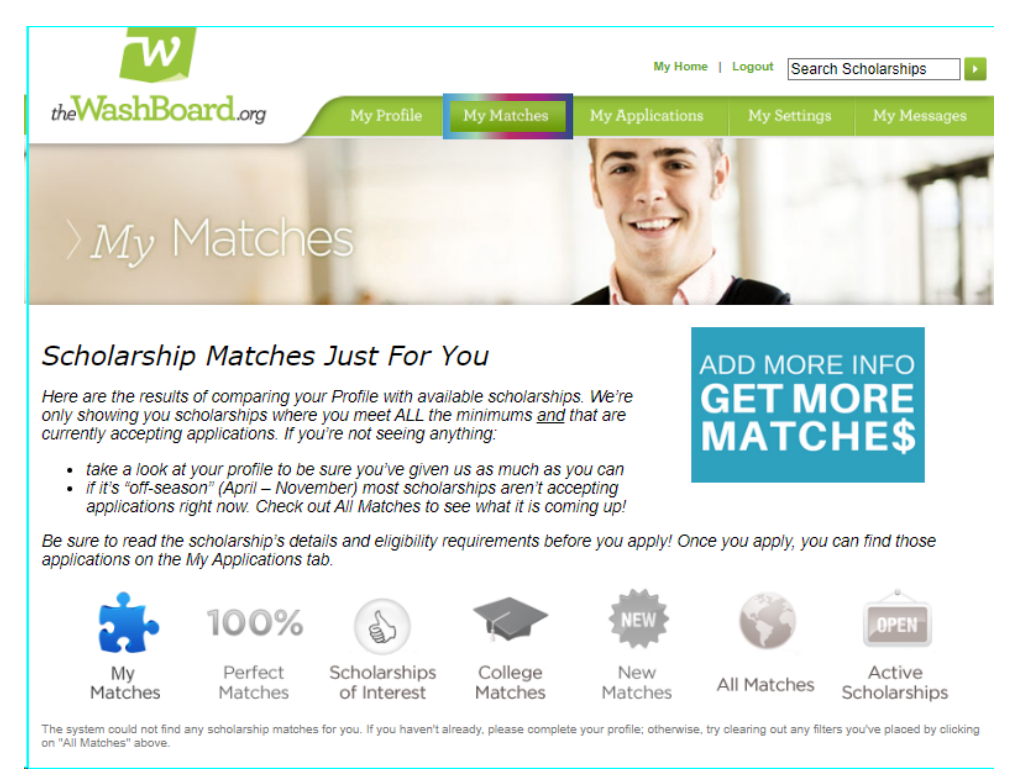

You may choose to log off or further refine your WAVE application on your WashBoard Seeker account.